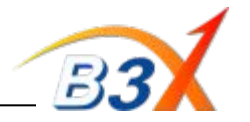

#### **Important Instructions & Information:**

- GX200 is MTK Chipset Model
- Software to be upgraded using new Leo Tool V 3.0.9.12 (Service Centre)
- This tool does not require any Model DII file
- Technical cable to be used is Arima Technical cable SGDY0017701 (Shown in Picture below) To install the technical cable, use the driver file available on GCSC (biz.lgservice.com)

### Technical Cable SGDY0017701

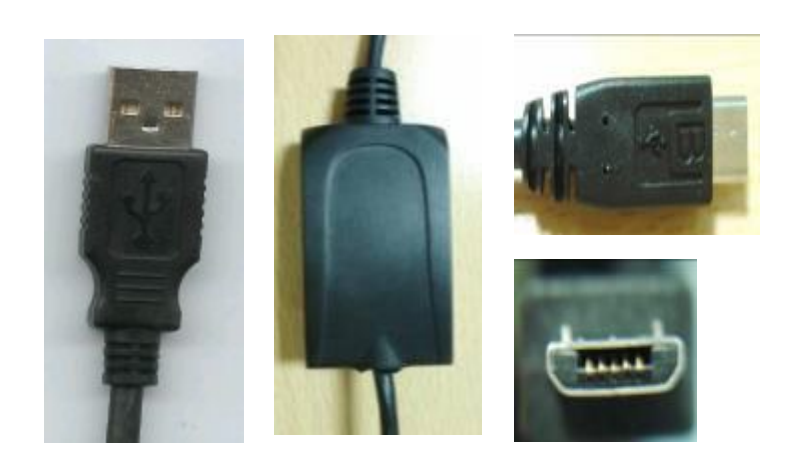

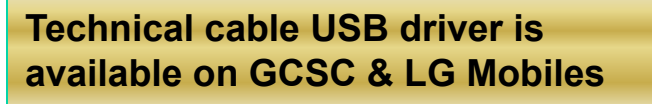

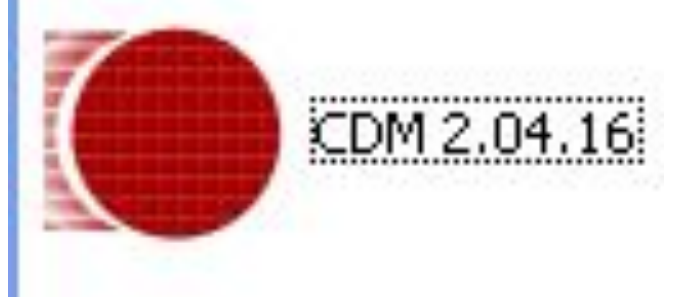

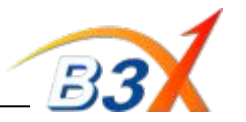

Step 1 : Install New Leo Tool V 3.0.9.12 from the setup file

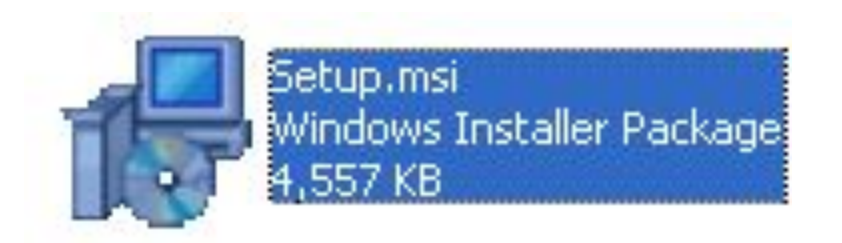

**Step 2** : After Installation a desktop shortcut will get created as shown.

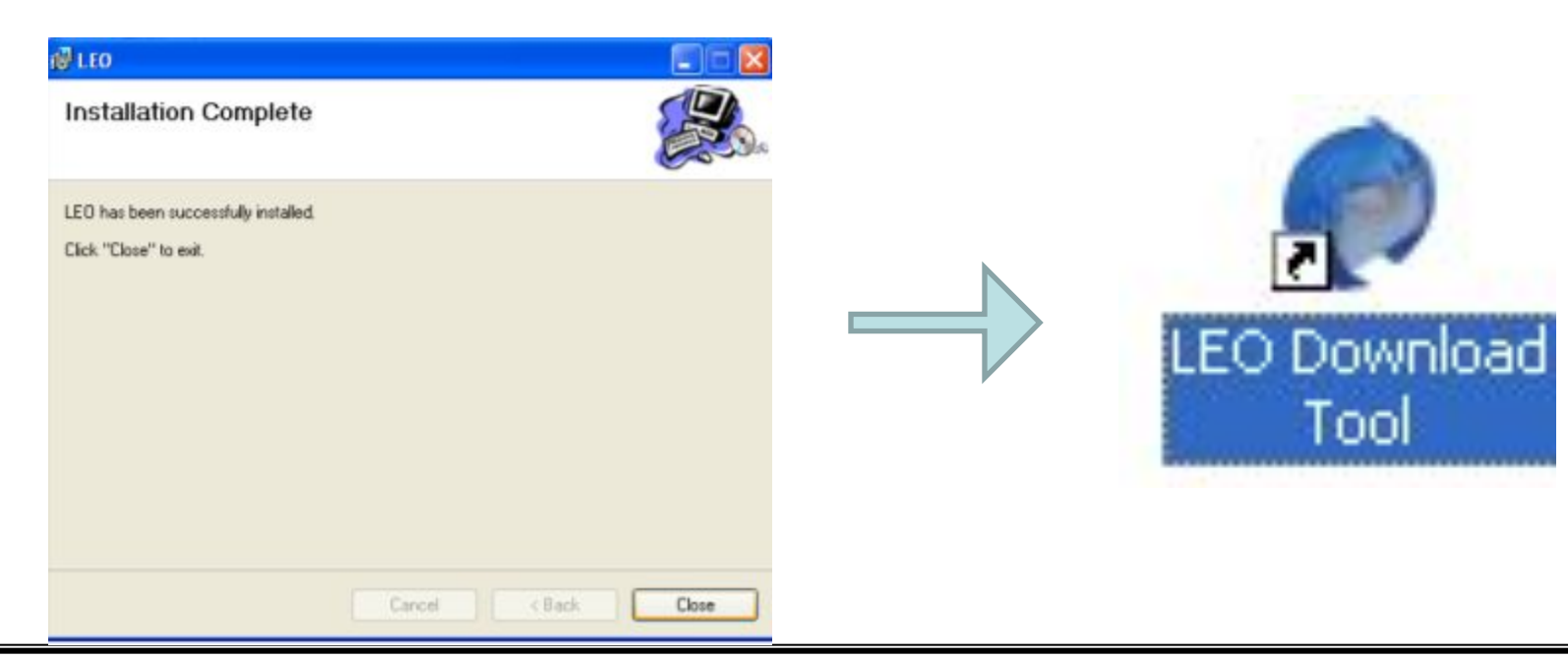

Profitable Growth

Number one to the

# GX200 Software upgrade Guide

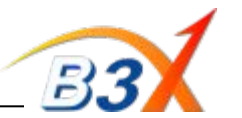

Step 3 : Open Leo tool from Desktop Shortcut

**Step 4** : Select Port & Software File (.PCS file)

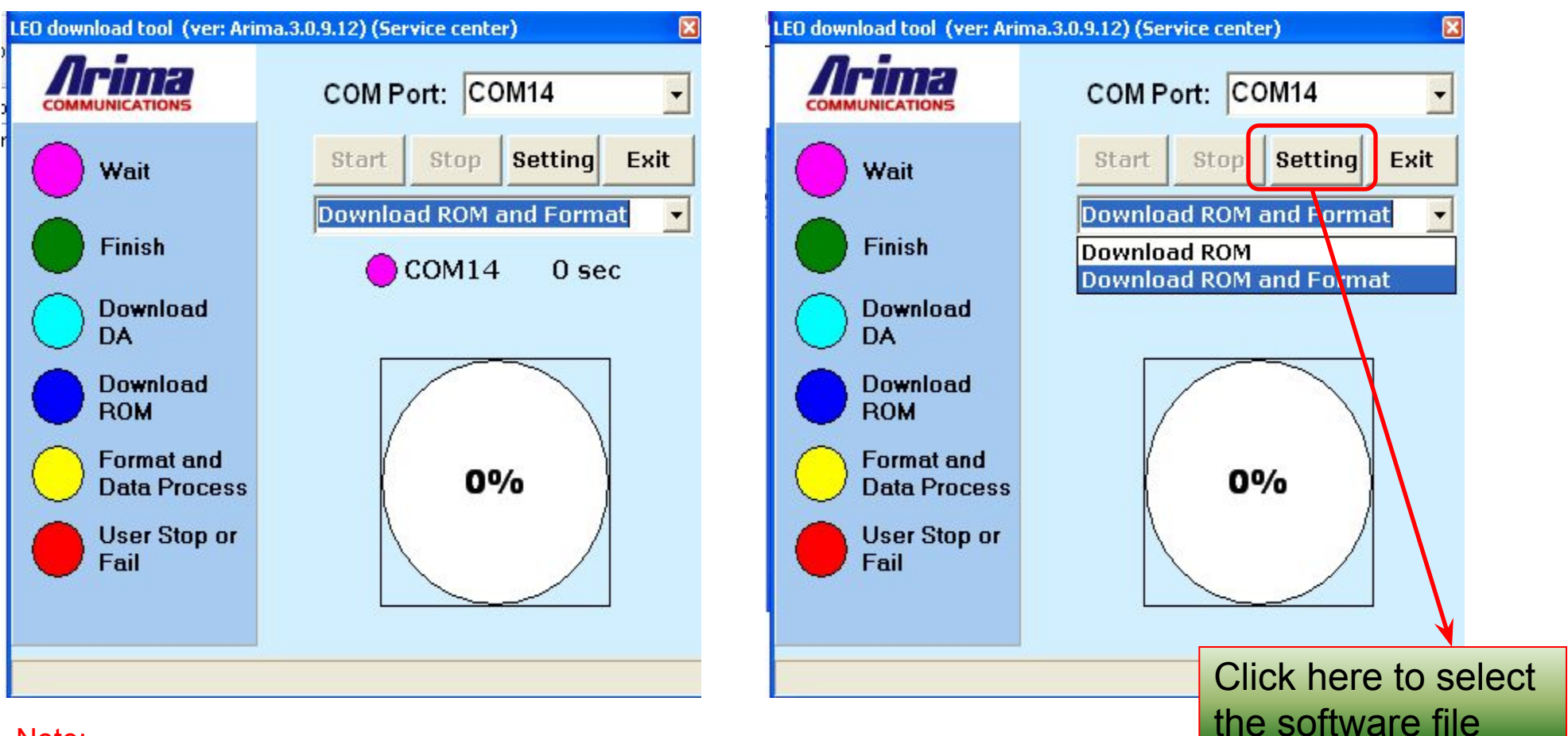

<u>Note:</u>

Select "Download ROM" to Simply upgrade the Software Select "Download ROM & Format" to remove lock code & Reset the phone to default

Profitable Growth

Number one to the

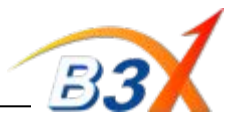

### Step 5 : Connect phone & Press Power Key

### Software Upgrade Starts as shown

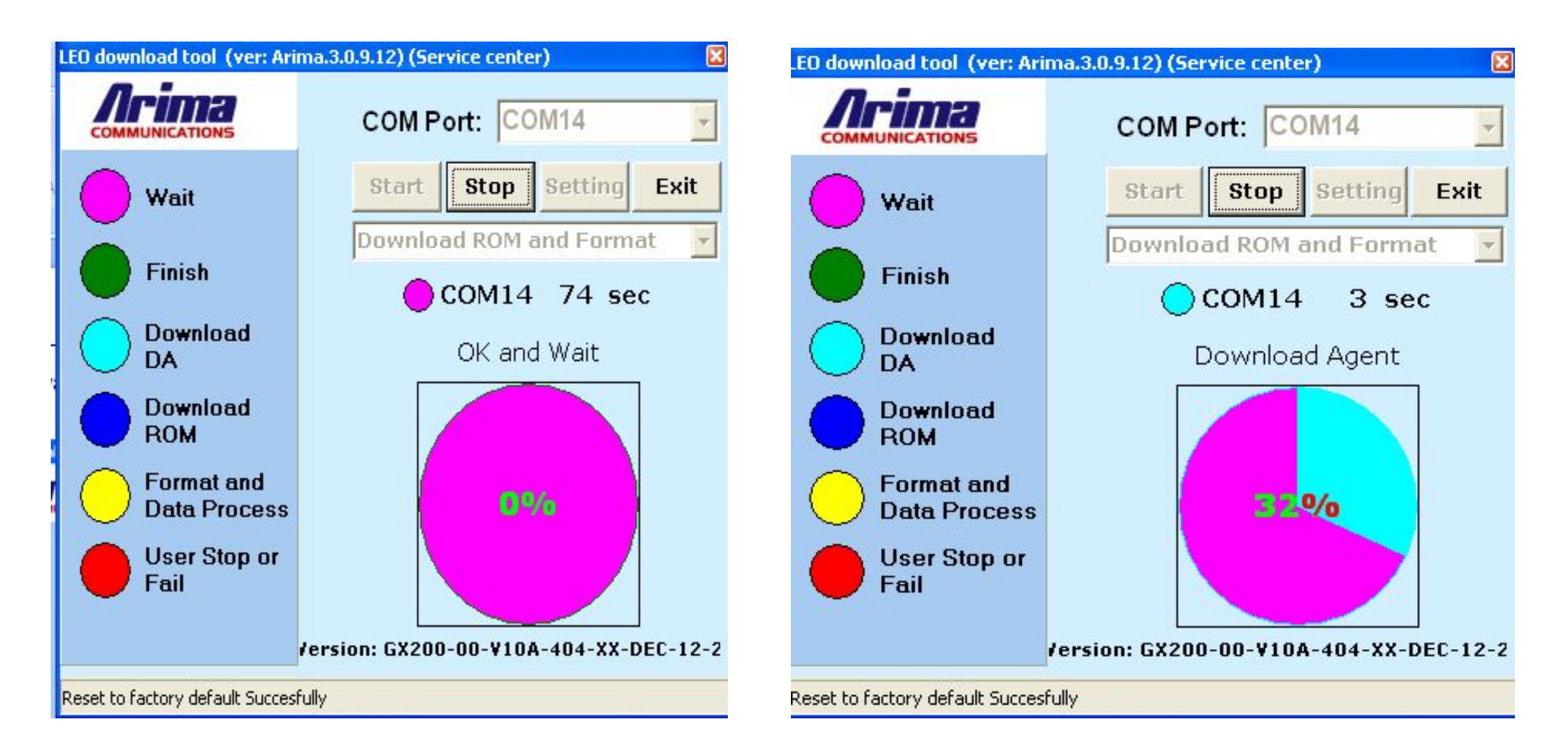

## Profitable Growth

# Number one to the

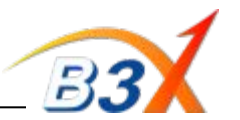

#### Upgrade in progress .....

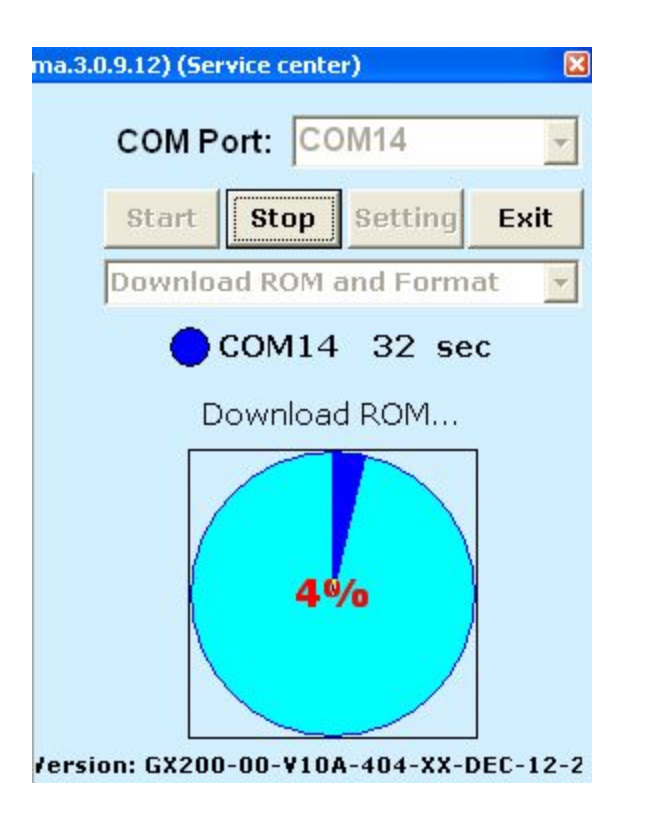

### Upgrade in Progress ......

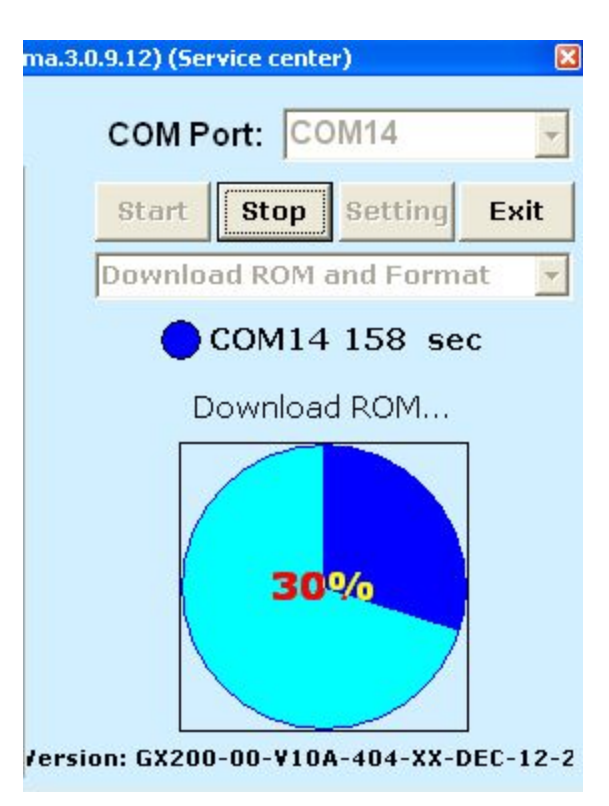

### **Download Finished**

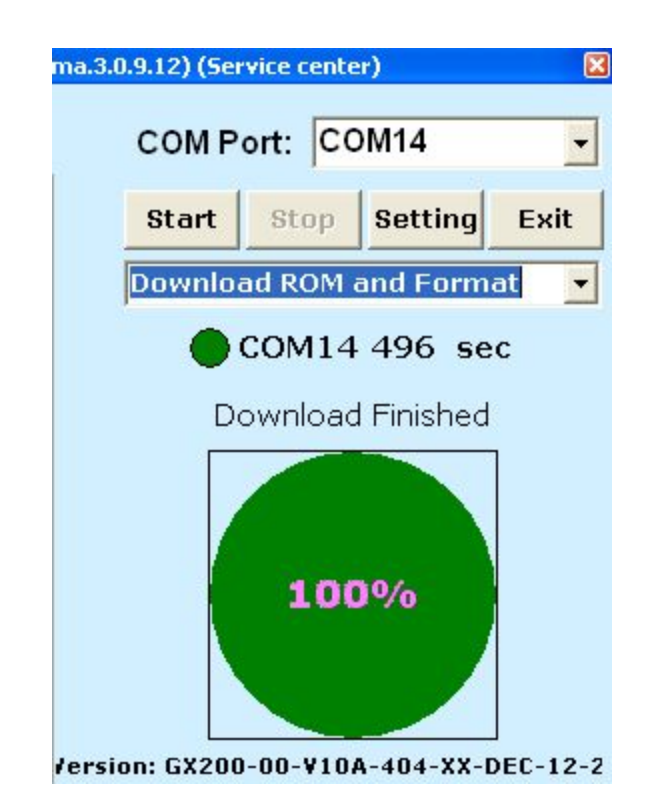